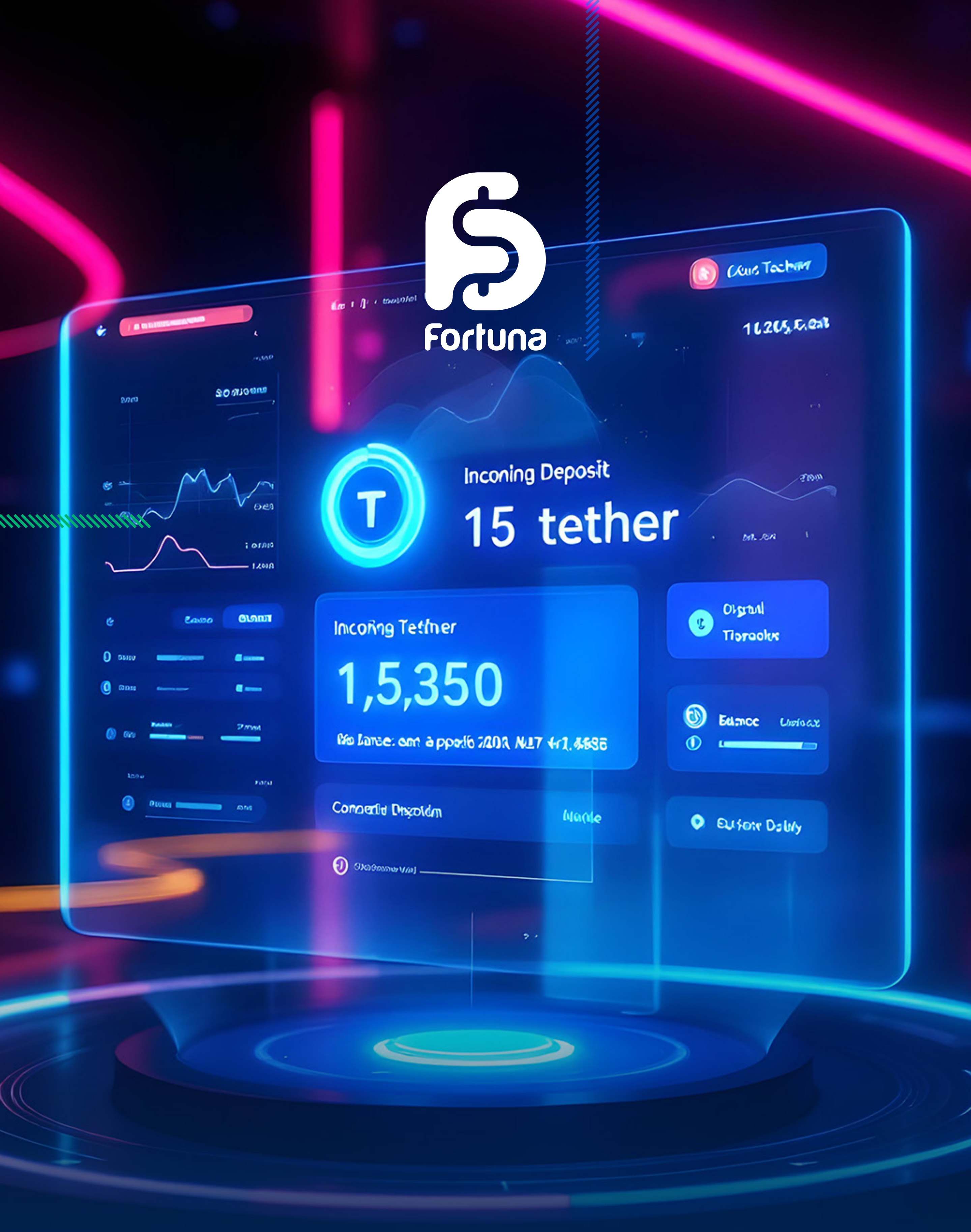

# آموزش واريز وجه به حساب فورچونا مارکتس

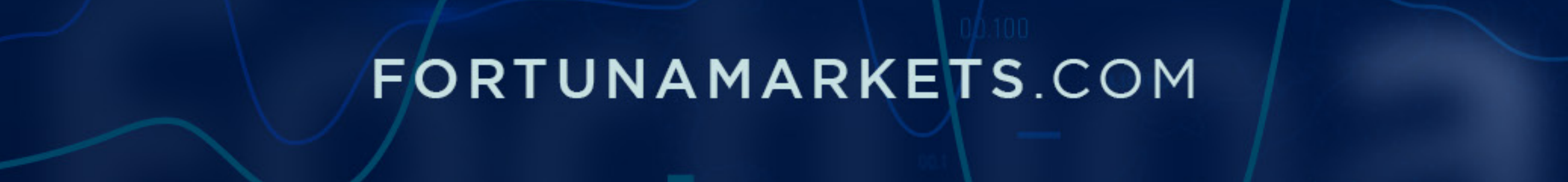

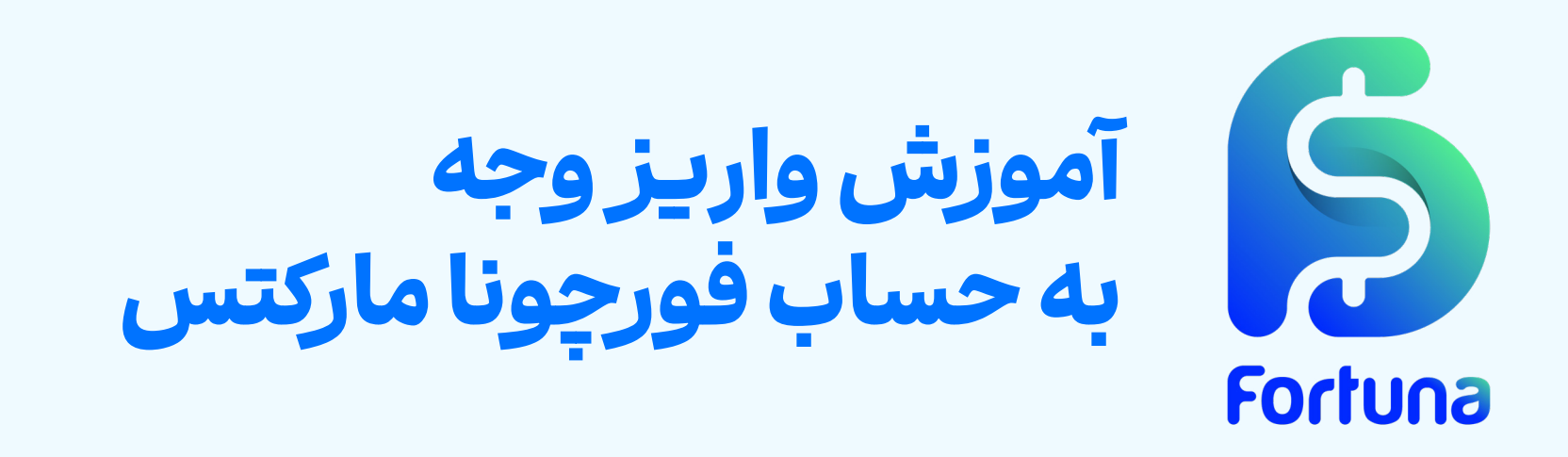

پسازتکمیلمراحل احراز هویت می توانید به قابلیت واریز وبرداشت دسترسی داشته باشید و حساب معاملاتی خود رابرای شروع معاملات سود آور شارژ کنید.

در این مقاله قصد داریم تا به آموزش تصویری شارژ حساب فورچونا مارکتس با تتر (TRC20) بپردازیم. در نظر داشته باشید که حداقل مبلغ شارژ با این روش 5\$ است و لازم است که کارمزد شبکه بلاکچین را برای این انتقال پرداخت نمایید.

### مراحل شارژ حساب فورچونا مارکتس با تتر

پیش از هرچیز لازم است که در وبسایت رسمی بروکر فورچونا مارکتس بر روی کلید **"ورود**" کلیک کنید و با وارد کردن ایمیل یا شماره تلفن همراه و گذرواژه، وارد پنل کاربری خود شوید.

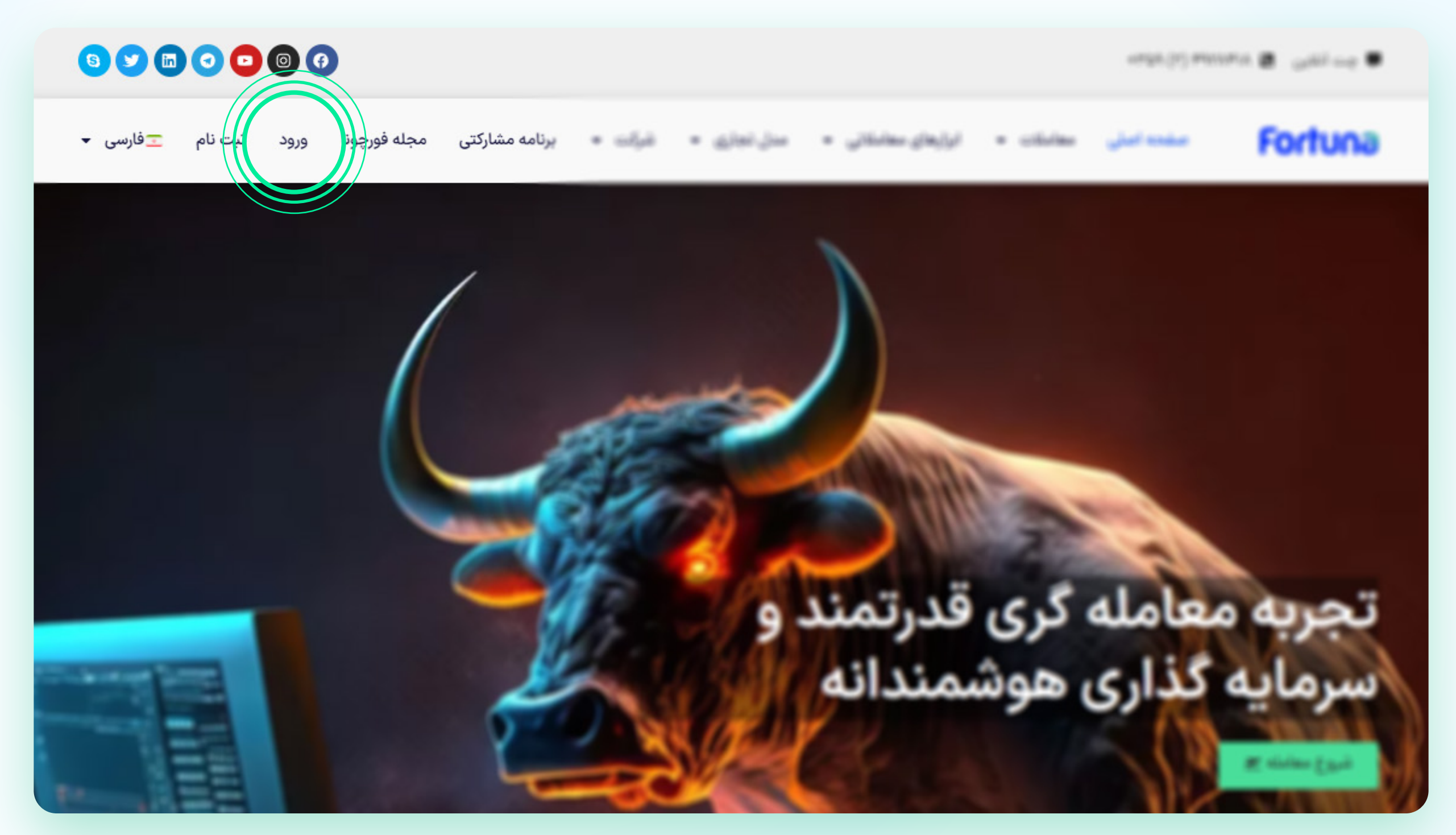

سپس می توانید به ترتیب زیر عمل کنید: ورود به بخش واریز به حساب تکمیل اطلاعات تراکنش و انتقال TRC20 از کیف پول شخصی پیگیری وضعیت پرداخت

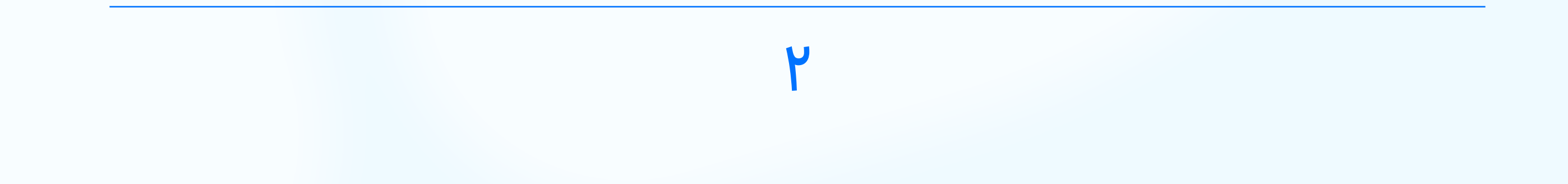

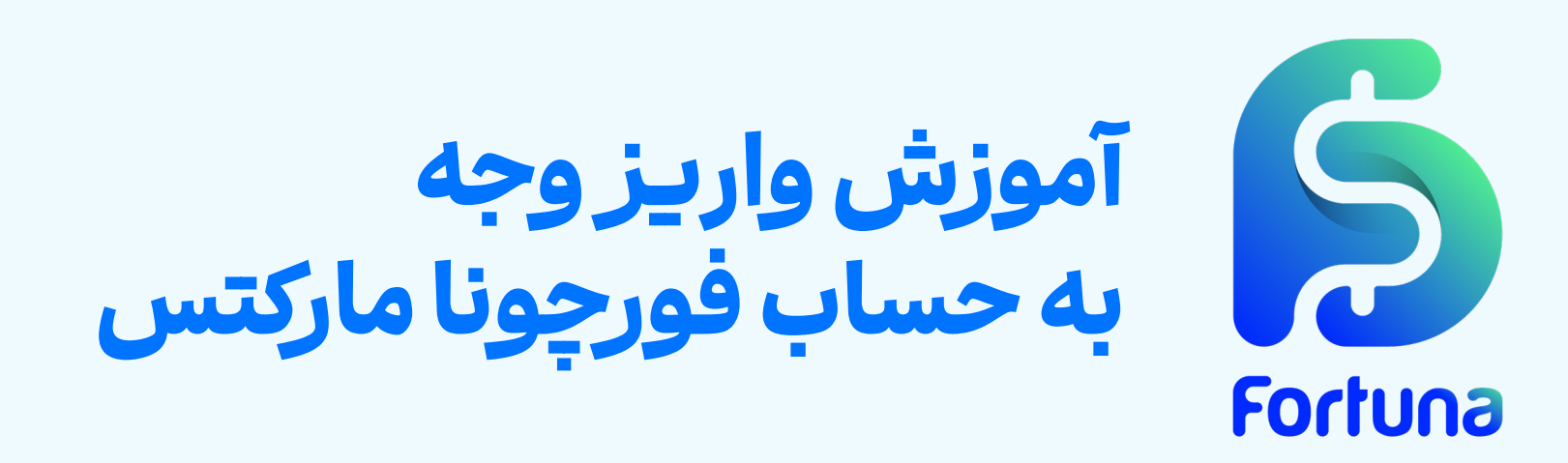

**گام اول: دسترسی به بخش واریز به حساب** برای این هدف کافی است که پس از ورود به پنل کاربری فورچونا مارکتس، از گزینه های موجود در منو، بر روی گزینه «**واریز وجه**» کلیک کنید.

|                                         |                |                 |                |                    |               |                                                                                                    |                        |                                                                                                    | Œ          | Fortuna         |
|-----------------------------------------|----------------|-----------------|----------------|--------------------|---------------|----------------------------------------------------------------------------------------------------|------------------------|----------------------------------------------------------------------------------------------------|------------|-----------------|
|                                         |                |                 |                |                    |               |                                                                                                    |                        |                                                                                                    |            | داشبورد         |
|                                         | P/L شناور      | اعتبار          | اكوئيتى        | موجودى             | اهرم          | نوع ارز                                                                                                    | نوع حساب               | تاريخ افتتاح حساب                                                                                               | شماره حساب | اللا داشبورد    |
|                                         |                |                 |                |                    |               |                                                                                                    |                        |                                                                                                    |            | اطلاعات اصلى    |
|                                         |                |                 |                |                    | Ĺ             |                                                                                                    |                        |                                                                                                    |            | العالي پروفايل  |
|                                         |                |                 |                |                    | د نیست        | دادهای موجو                                                                                                    |                        |                                                                                                    |            | 🔡 حسابها        |
|                                         |                |                 |                |                    |               |                                                                                                    |                        |                                                                                                    |            | 見 کپی ترید      |
| Q DXY                                   | (†) 1m         | n 30m 1h D      | ~ 11 Q¢ 🚿      | ~ 斺 Indicat        | ors           |                                                                                                    |                        |                                                                                                    | Ó          | VPS @           |
| 1                                       | 🕕 US Dollar Ir | dex · 1D · CAPI | TALCOM 0103.35 | 55 H103.426 L102.9 | 02 C102.934 - | 0.374 (-0.36%)                                                                                                  |                        |                                                                                                    | 111.000    | VF3 '0'         |
| م                                       | Vol            |                 |                |                    |               |                                                                                                    | 11,                    |                                                                                                    | 110.000    | اطلاعات مالى    |
| <i>~</i>                                | ^              |                 |                |                    |               |                                                                                                    | **. <sup>117</sup> **1 |                                                                                                    | 109.000    | _               |
| ļ                                       |                |                 |                |                    |               | P                                                                                                    | attanest T             | 19 <sup>+</sup> 0.440 <sup>+</sup> .14 <sup>+</sup> 0.                                                          | 108.000    | 🗖 امور مالی     |
| K                                       |                |                 |                |                    | 14.           | de la                                                                                                    |                        | a ser a ser a ser a ser a ser a ser a ser a ser a ser a ser a ser a ser a ser a ser a ser a ser a ser a ser a s | 107.000    | () واريز وجه    |
| <del></del>                             |                |                 |                |                    | 11781         | ▋ <sup>▀▁▝</sup> ╵▋╪ <sub>┙</sub> ┇┿╄ <sub>╋┎╈</sub> ╋╇                                                         |                        | ****                                                                                                    | 106.000    | ~ 5/2/5         |
| ~~~~~~~~~~~~~~~~~~~~~~~~~~~~~~~~~~~~~~~ |                |                 |                |                    |               | The second second second second second second second second second second second second second second second se |                        |                                                                                                    | 105.000    | الله برداشت وجه |

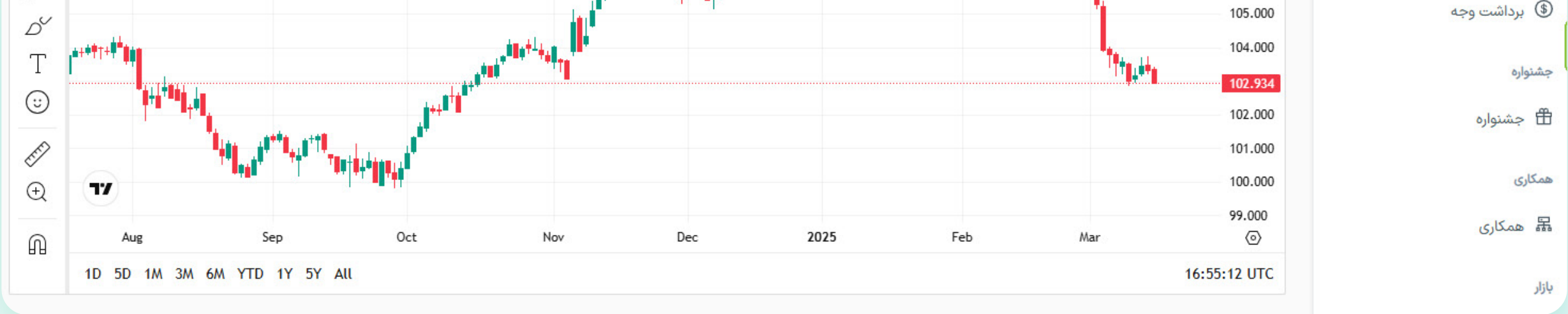

# حـال مـی توانیـد بـر روی کلیـد «واریـز وجـه» در رو بـه روی روش USDT(TRC20) کلیـک کنیـد تـا بـه فـرم پرداخـت رهنمـون شـوید.

| ف پول فورچونا | شارژ حساب                                                                                                    |                                                                  |                             |                              |                                        |                              |
|---------------|----------------------------------------------------------------------------------------------------|------------------------------------------------------------------|-----------------------------|------------------------------|----------------------------------------|------------------------------|
| يز وجه        |                                                                                                    |                                                                  |                             |                              |                                        |                              |
| اشت وجه       | ابتدا بر روی گزینه واریز وجه روش مورد نظر خود کلیک کرده تا جزئب<br>واحد مالی صبر بفرمایید. تایید تراکنش بین ۱۵ دقیقه تا حداکثر ۴ | ت انتقال مرتبط با روش مدنظرتان را مشاهده<br>ساعت زمان خواهد برد. | نمایید. پس از انجام انتقال  | ی وجه، فرم مربوط به همان رون | ن را تکمیل نموده و درخواست خود را ث    | نبت نمایید و تا تایید تراکنش |
| يخچه تراکنشها |                                                                                                    |                                                                  |                             |                              |                                        |                              |
|               | روش                                                                                                    | حداقل مبلغ                                                       | نوع ارز                     | كميسيون                      | زمان انجام                             | عمليات                       |
|               | USDT (TRC20) - Manual                                                                                                    | 5\$                                                              | USD                         | 0                            | Minutes 1-5                            | واريز وجه                    |
|               |                                                                                                    |                                                                  |                             |                              |                                        | 1 🔊                          |
|               | * در صورت عدم معامله، یا در صورت مشاهده هرگونه سوء استفاده                                                                       | ر رابطه با سیاست بازپرداخت، una Markets                          | Fortu این حق را برای خود ه  | محفوظ می دارد که هرگونه هزا  | ینه بازپرداخت را پس بگیرد. اگر پس از ا | انجام هیچ گونه فعالیت و مع   |
|               | درخواست برداشت وجوه خود را داشته باشید، Fortuna Markets                                                                          | ن حق را برای خود محفوظ می دارد که معادل                          | ، هر گونه کارمزد بانکی متحد | مل شده یا ۳٪ از کل مبلغ بردا | شت را از شما کسر نماید.                |                              |

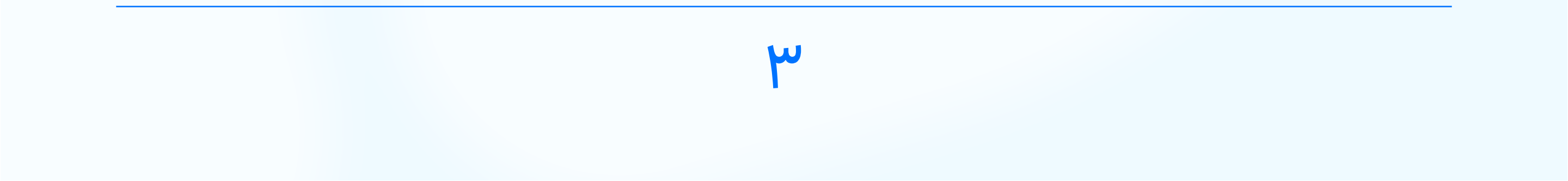

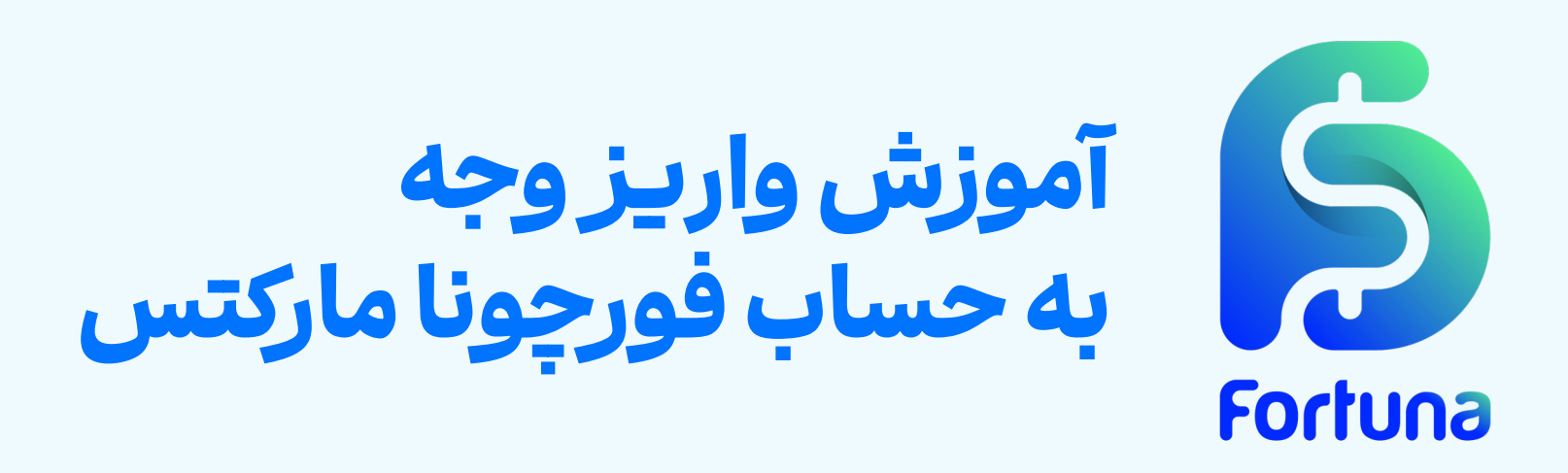

گام دوم: تکمیل اطلاعات تراکنش و انتقال تتر در اینجا یک آدرس کیف پول برای شما به نمایش در می آید که لازم است آن را کپی کرده و برای انتقال تتر از کیف پول شخصی، مورد استفاده قرار دهید. مطابق با تصویر زیر لازم است که مقصد این تراکنش را مشخص کنید که می تواند کیف پول شما در فورچونا مارکتس و یا هریک از حساب های معاملاتی شما باشد. همچنین مبلغ مورد نظرتان را در محل مربوطه وارد کرده و پس از تکمیل تراکنش، کد رهگیری (کد هش) مربوط به آن را وارد نمایید. بارگزاری رسید تراکنش نیز یک گزینه اختیاری است. پس از تکمیل این اطلاعات کافی است که کلید **«اعمال»** را فشار دهید.

\$

#### جزئيات

لطفا آدرس/ایمیل زیر را برای واریز کپی کنید. در صورت داشتن هرگونه سوال با پشتیبانی تماس بگیرید.

لطفا رسید یا اسکرین شات تراکنش خود را آپلود فرمایید. (اختیاری)

اعمال

بستن

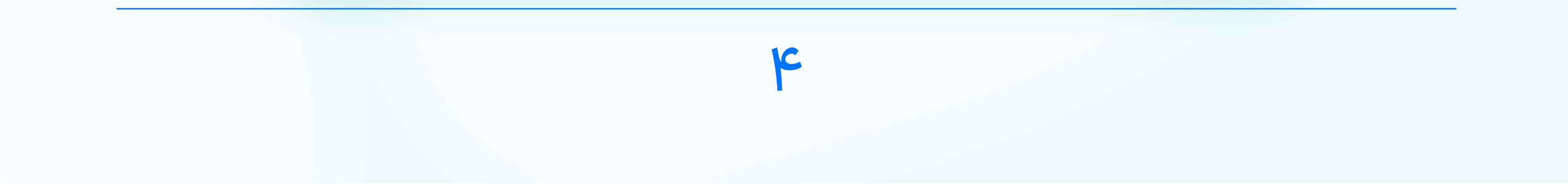

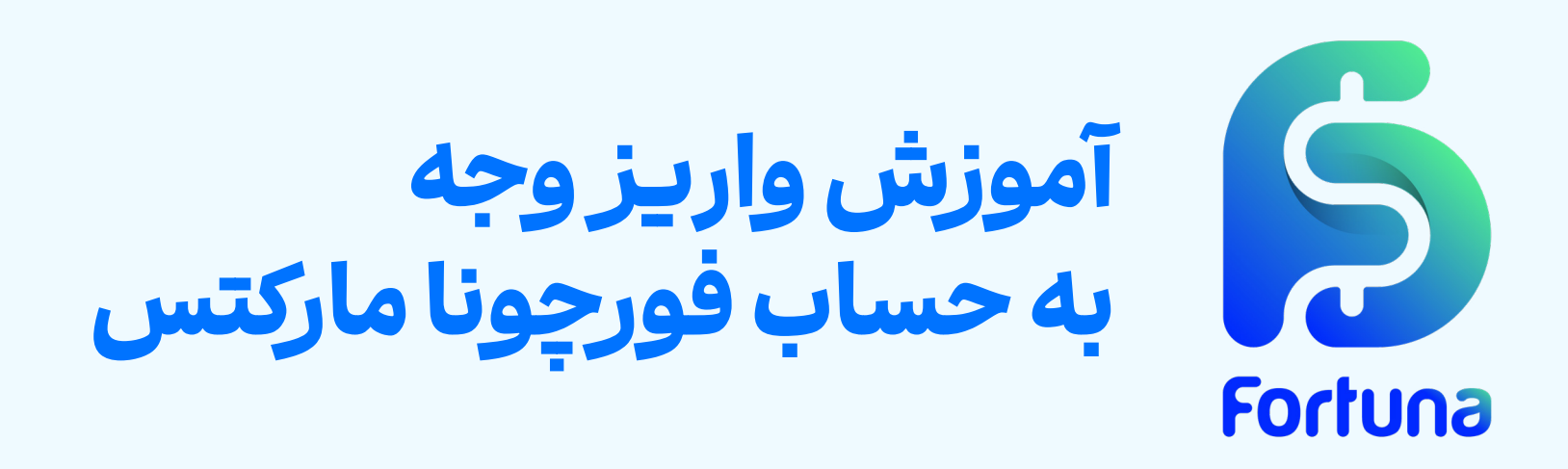

**گام سوم: پیگیری تراکنش واریز وجه** شارژ حساب با تتریکی از روش های سریع برای دسترسی به مارجین معاملاتی است و نهایتا پس از ۵ دقیقه، تراکنش شما بررسی شده و نتیجه آن اعلام می شود. برای بررسی وضعیت تراکنش کافی است که گزینه **«تاریخچه تراکنش ها»** را انتخاب کنید. همانطور که مشخص است، تراکنش تازه ثبت شده ما **«در حال بررسی»** است.

|        |      |              |        |                       |          |                  |        | ت <b>اریخچه تراکنشها</b><br>پاکسازی فیلترها | <b>;</b> | <ul> <li>کیف پول فورچونا</li> <li>واریز وجه</li> <li>برداشت وجه</li> </ul> |
|--------|------|--------------|--------|-----------------------|----------|------------------|--------|---------------------------------------------|----------|----------------------------------------------------------------------------|
| عمليات | رسيد | وضعيت        | مقصد   | ميدا                  | شرح      | نوع              | مقدار  | تاريخ                                       |          | 🔂 تاریخچه تراکنشها                                                         |
|        |      | در حال بررسی | wallet | USDT (TRC20) - Manual | Add Fund | واریز به کیف پول | USD 20 | 20:19 - 2025/3/17                           |          |                                                                            |

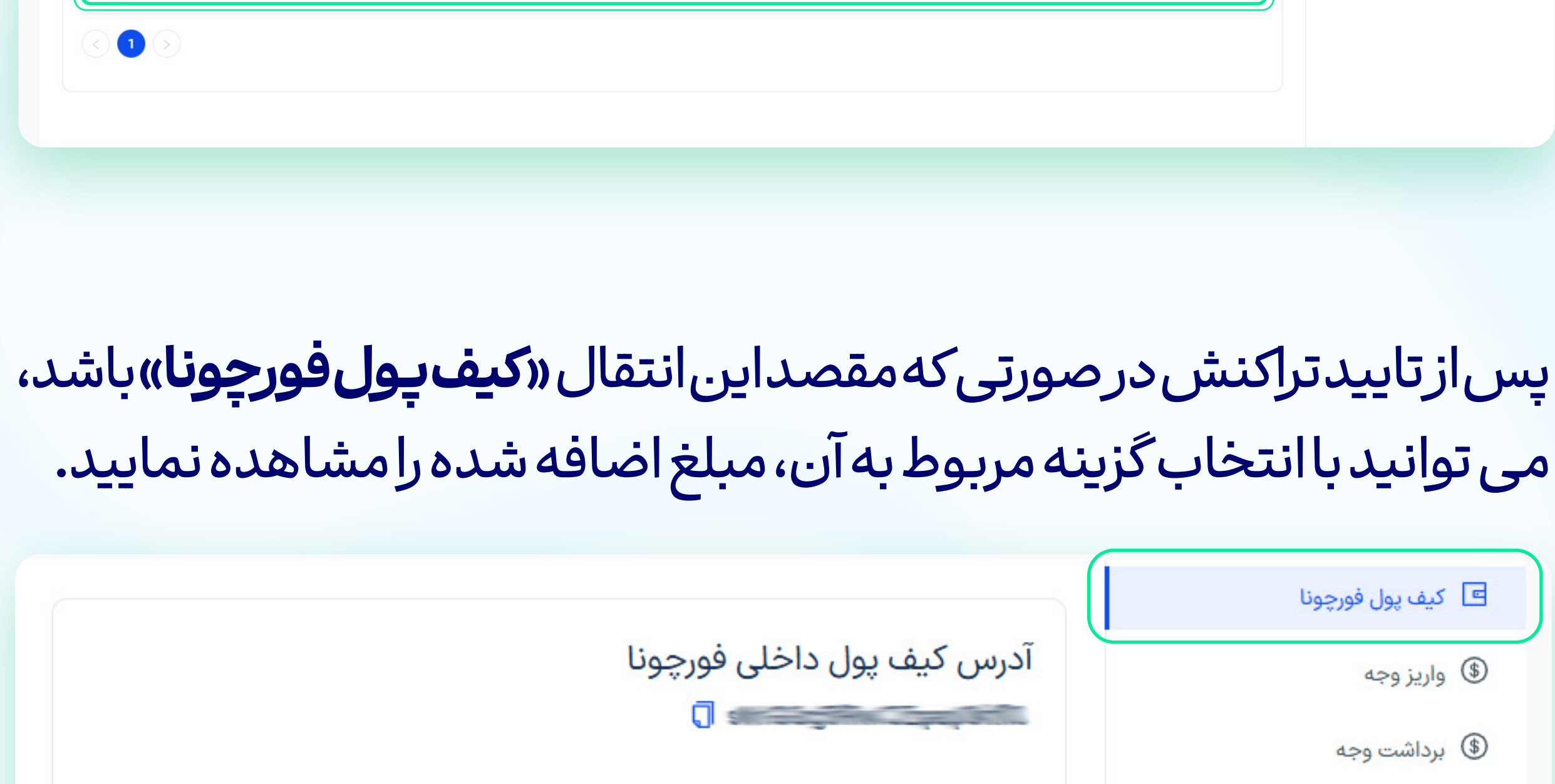

موجودي : 80\$

| ه تراکنشها | تاريخچ | ~ <u></u> |
|------------|--------|-----------|
|------------|--------|-----------|

انتقال به حساب معاملاتی

برداشت وجه از کیف پول

انتقال داخلی به شخص دیگر

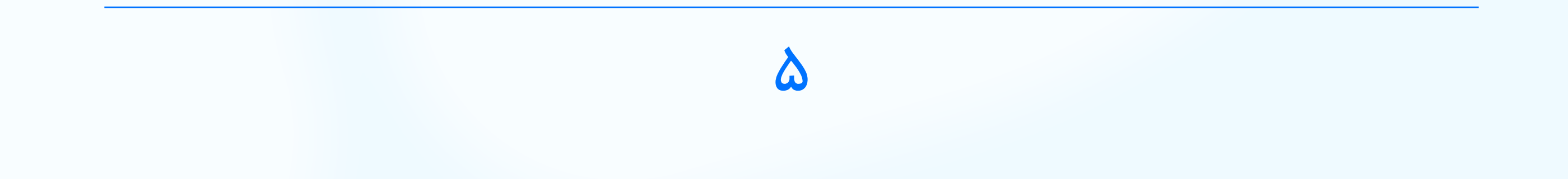

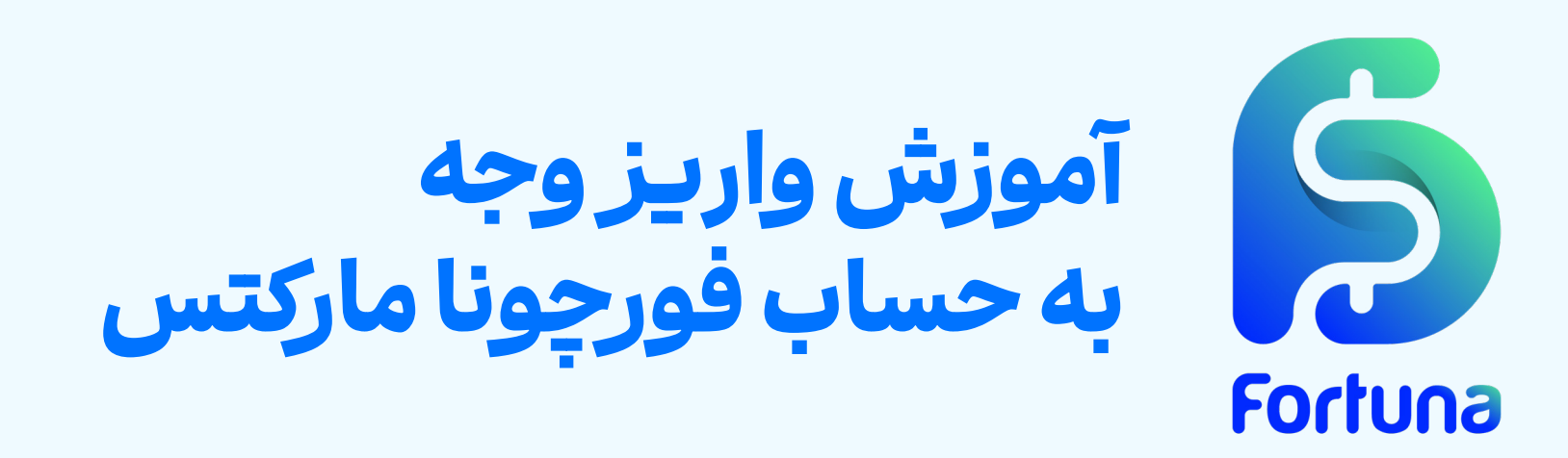

در صورتی که مقصد تراکنش واریـز را یکی از حسـاب هـای معاملاتی خود انتخاب کرده باشید نیـز می توانید با انتخاب گزینه **«حساب های معاملاتی»،** مبلغ اضافه شـده را در موجودی حسـاب مربوطه مشـاهده کنید.

| Ф ф |           |        |         |        |      |         |                         |                   |            |                               | <u>.</u> | F |
|-----|-----------|--------|---------|--------|------|---------|-------------------------|-------------------|------------|-------------------------------|----------|---|
|     |           |        |         |        |      |         |                         | ىما               | حسابهای ش  | 🔡 حسابھای معاملاتی            |          |   |
|     | P/L شناور | اعتبار | اكوئيتى | موجودي | اهرم | نوع ارز | نوع حساب                | تاريخ افتتاح حساب | شماره حساب | 🔠 ایجاد حساب<br>🖂 معاملات باز |          |   |
| 0 = | 0         | 0      | 0       | 0      | 100  | USD     | REAL   Bronze - Fortuna | 13:26 - 2025/3/22 | 11296      | 🖂 تاریخچه معاملات             |          |   |
| 0   | 0         | 0      | 90      | 90     | 500  | USD     | REAL   Standard         | 00:11 - 2025/3/24 | -          | 🖬 نمودار حساب ها              |          |   |
| 1 🔊 |           |        |         |        |      |         |                         |                   |            |                               |          |   |
|     |           |        |         |        |      |         |                         |                   |            |                               |          |   |
|     |           |        |         |        |      |         |                         |                   |            |                               |          |   |

در نظر داشته باشید که تیم پشتیبانی فورچونا مارکتس در تمامی این مراحل در کنار شما خواهد بود تا پاسخگوی سوالات شما باشد.

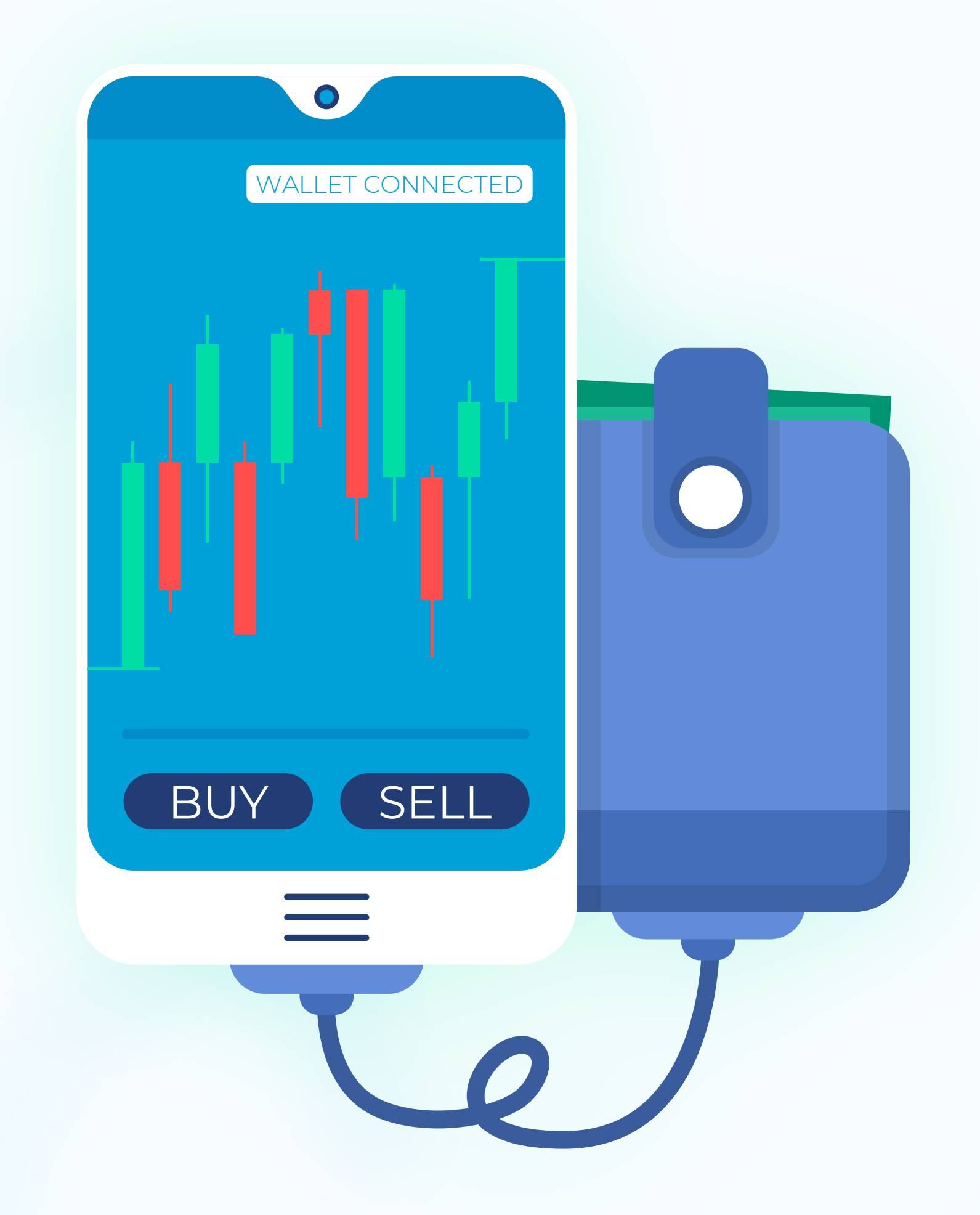

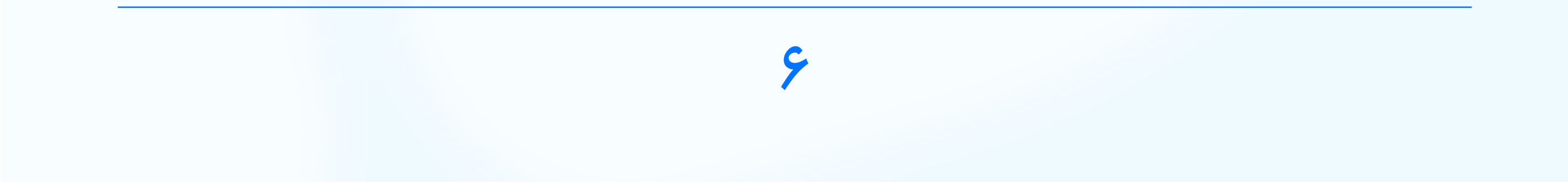

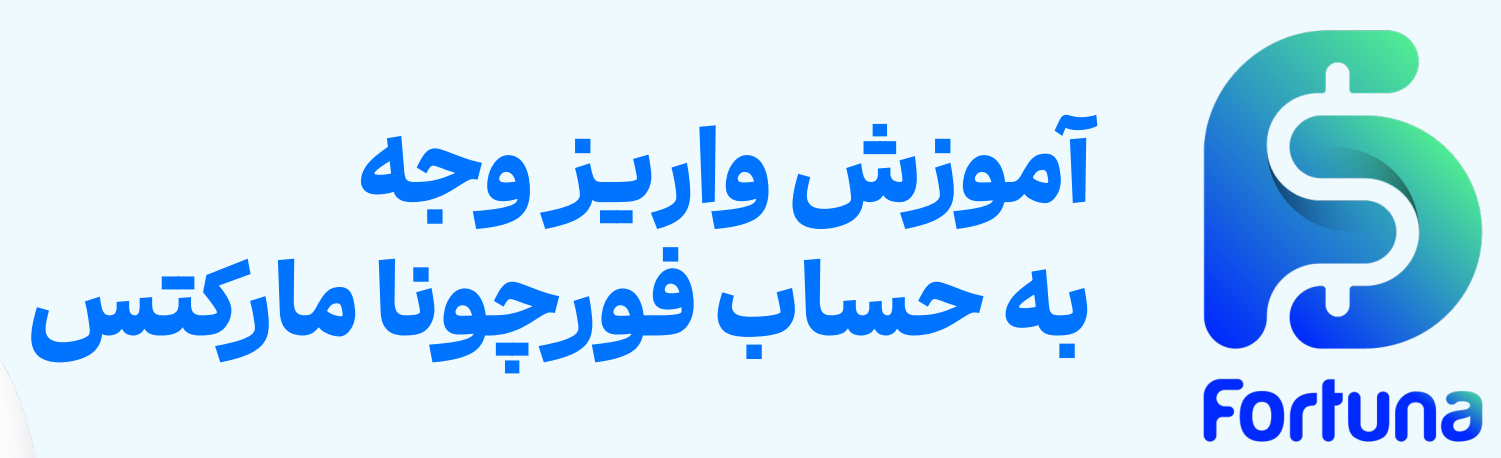

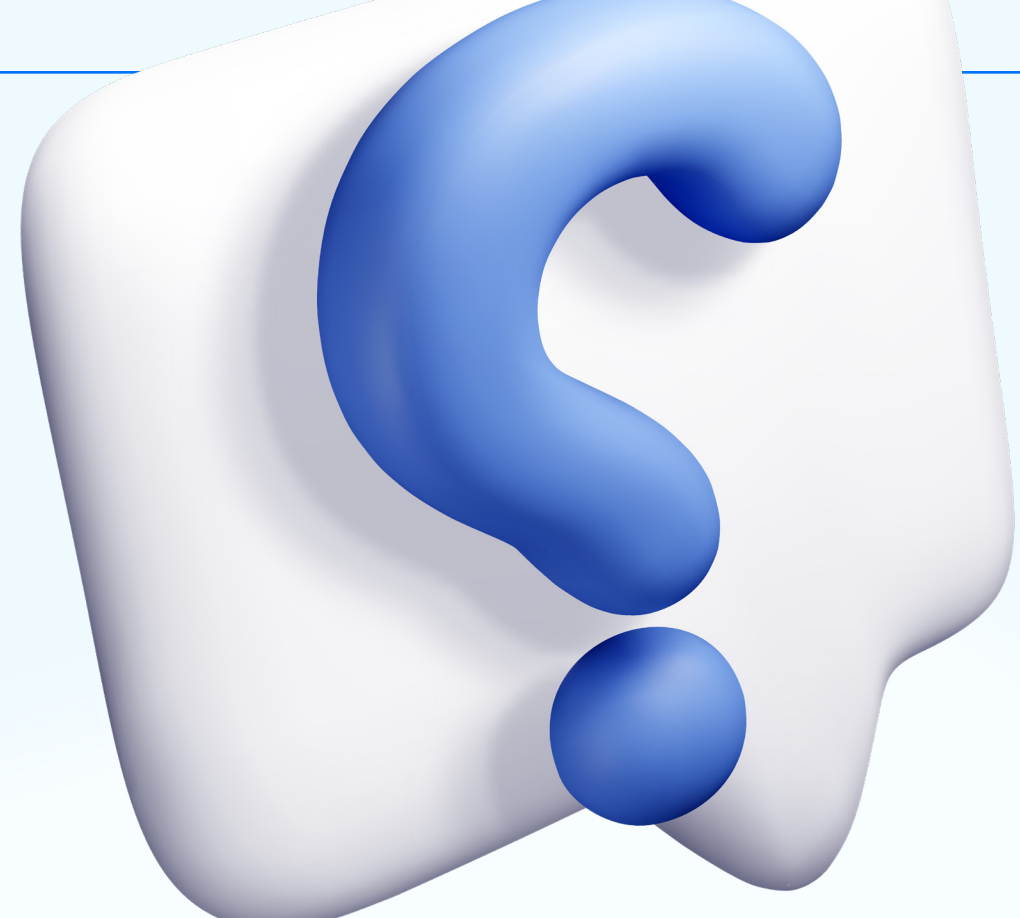

# سوالات متداول

حداقل مبلغ واریز به حساب فورچونا مارکتس با تتر چقدر است؟ حداقـل مبلـغ شـارژ حسـاب بـا اسـتفاده از روش (USDT (TRC20)، معـادل ۵ دلار آمریکا می باشـد. کاربـران بایـد دقـت داشـته باشـند کـه عـلاوه بـر ایـن مبلـغ، هزینـه کارمـزد شـبکه بلاکچیـن نیـز بـه عهـده آن هـا اسـت.

چه زمانی وجه واریزی به حساب فورچونا مارکتس اضافه می شود؟

پس از تکمیل تراکنش و ثبت اطلاعات در داشبورد کاربری، فرآیند تایید و شارژ حساب معمولاً **بین ۱ تا ۵ دقیقه** زمان می برد. در صورت تاخیر بیشتر، می توانید از طریق پشتیبانی فورچونا مارکتس پیگیری نمایید.

کد رهگیری (Transaction Hash) چیست و چرا باید وارد شود؟

کد رهگیری یا Transaction Hash یک شناسه ی منحصر به فرد برای تراکنش در شبکه بلاکچین است. با وارد کردن این کد در فرم واریز فورچونا مارکتس، سیستم به راحتی می تواند پرداخت شما را ردیابی و تایید کند. این مرحله برای تسریع فرآیند تایید تراکنش ضروری است.

چگونه می توانم وضعیت واریز خود را بررسی کنم؟

برای مشاهده وضعیت تایید واریز، کافیست به بخش "**تاریخچه تراکنشها**" در داشبورد کاربری مراجعه کنید. وضعیت تراکنشها به صورت **"در حال بررسی"، "تایید شده**" یا **"ناموفق**" نمایش داده می شود.

اگر واریز انجام شود اما حساب شارژ نشود چه باید کرد؟

در صورتی که تراکنش انجام شده اما پس از **۵ دقیقه** حساب شما شارژ نشد، ابتدا اطمینان حاصل کنید که کد رهگیری صحیح وارد شده است. سپس با تهیه اسکرین شات از تراکنش و ارسال آن به تیم **پشتیبانی فورچونا مارکتس**، موضوع را پیگیری نمایید. تیم پشتیبانی به سرعت درخواست شما را بررسی خواهد کرد.

V

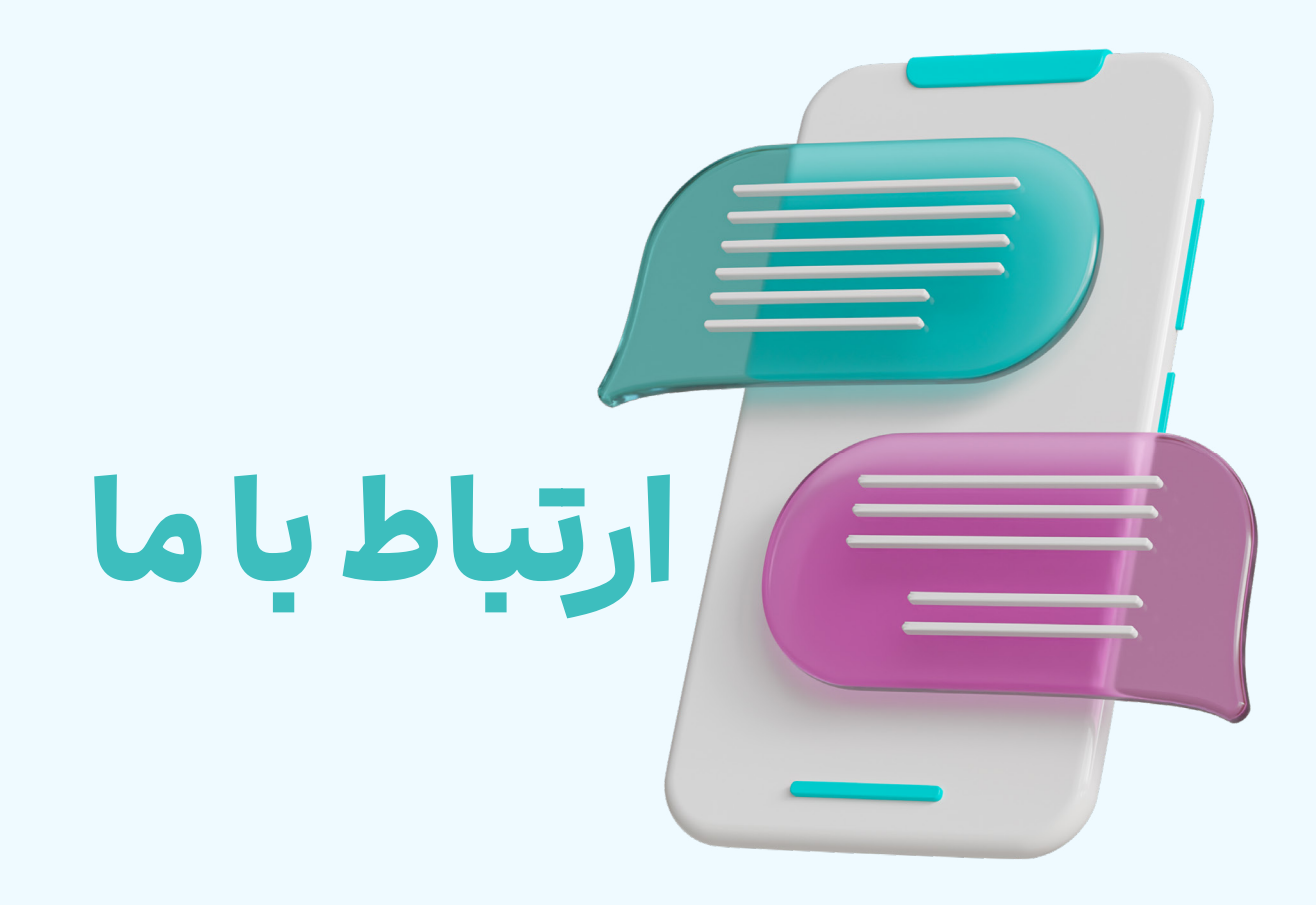

#### شبكههاى اجتماعي فورجونا ماركتس

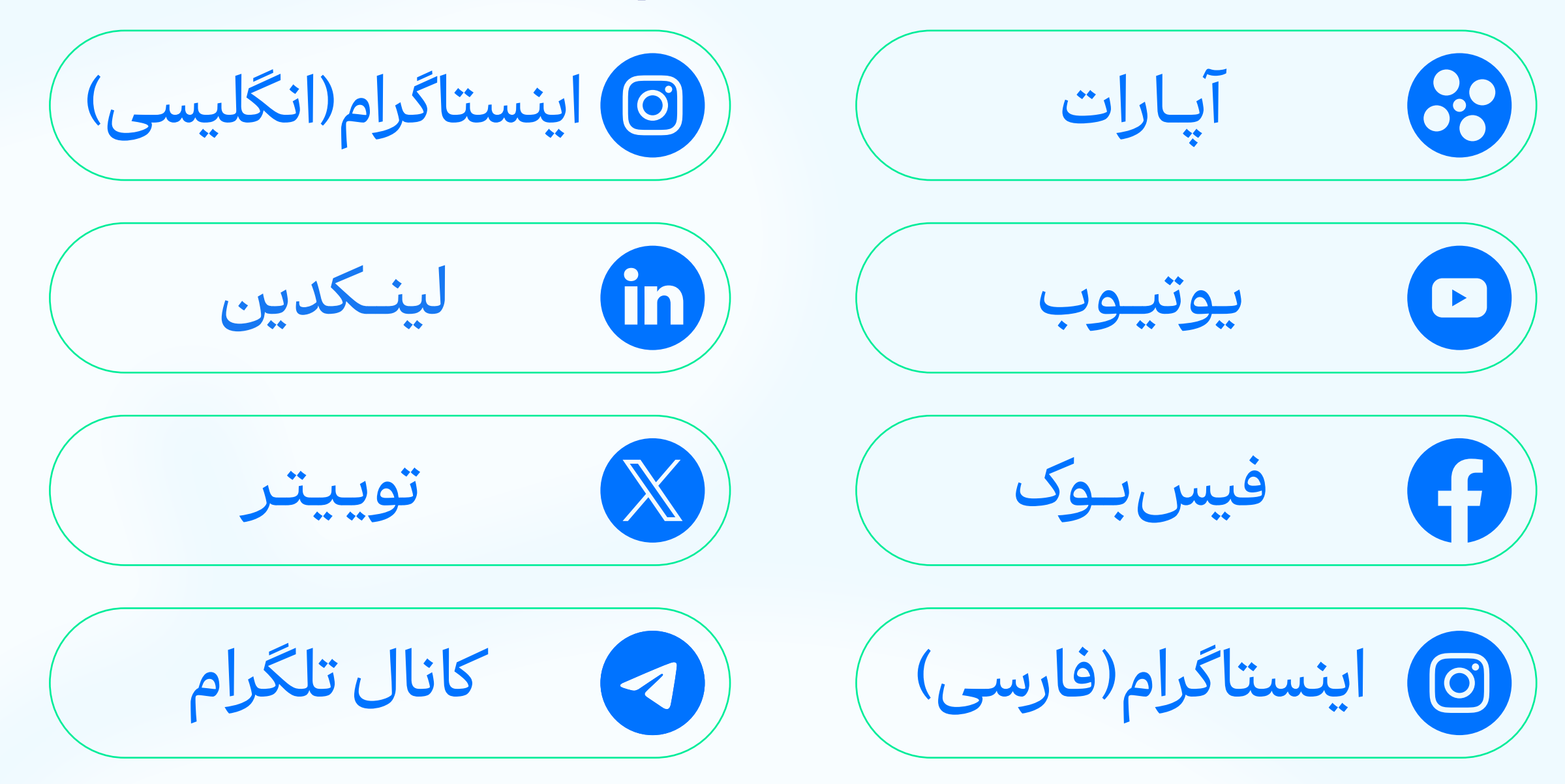

#### راههای تماس با پشتیبانی

تلفن تماس: +359(2)4928418

واتس اپ ساپورت: +447488818162

پشتيباني تلگرام:

@FortunaMarketsSupport

@FortunaMarketsSupport\_IR

ايميل دپارتمان های مختلف

یشتیبانی:

helpdesk@fortunamarkets.com

# marketing@fortunamarkets.com

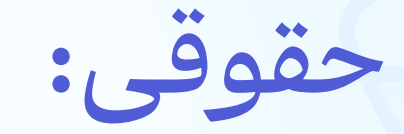

# legal@fortunamarkets.com

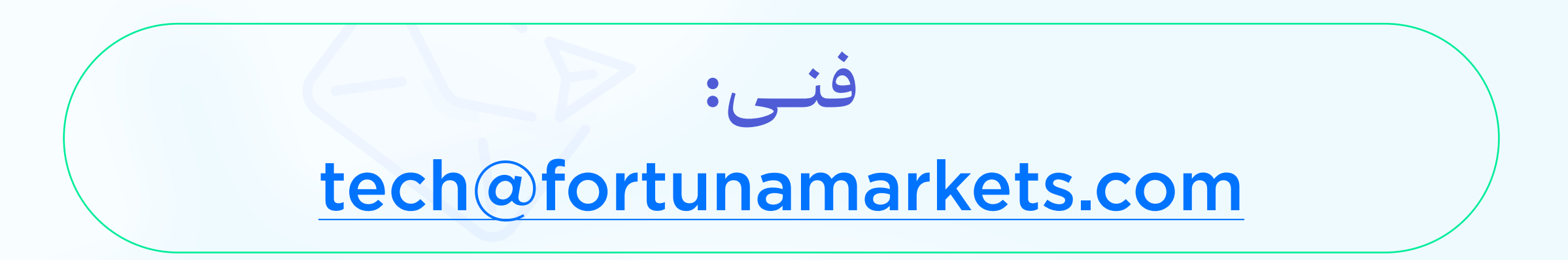

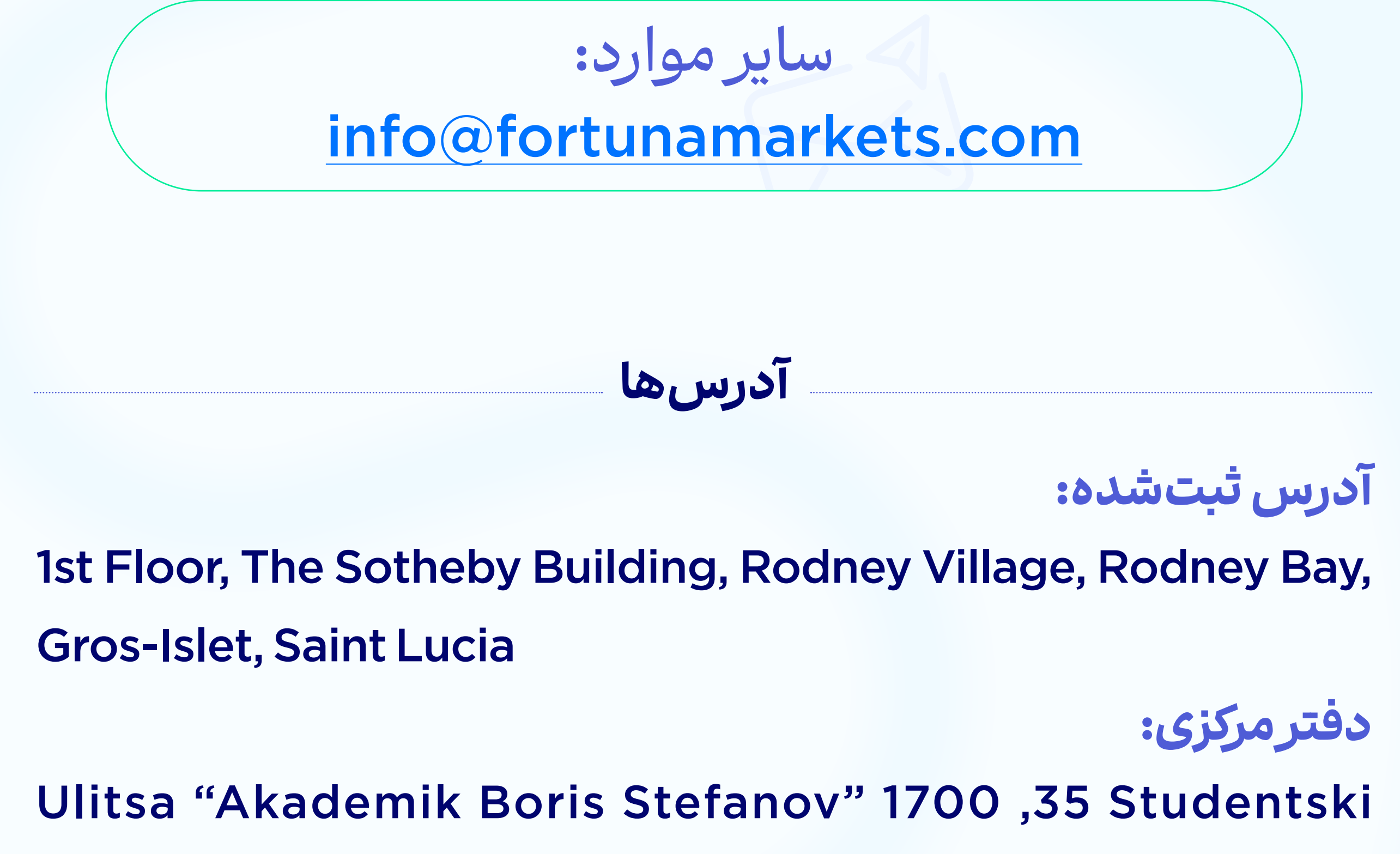

Kompleks, Floor 2, Sofia, Bulgaria

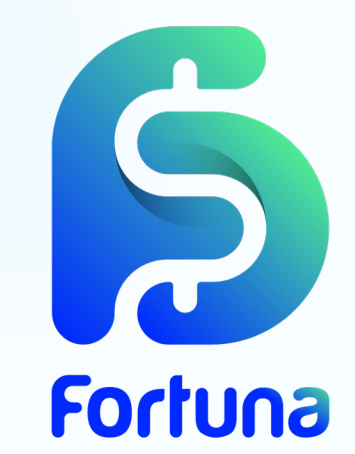